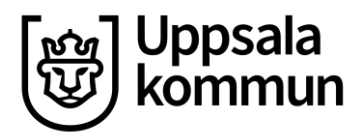

Kommunledningskontoret HRM-instruktion för chef och administratör

Handläggare: Projekt HR Lön Datum: 2022-12-22

Version: 1.0

# Innehåll

| Eget byte           | 1 |
|---------------------|---|
| Instruktion         | 2 |
| Steg 1, godkänna    | 2 |
| Steg 2, attestera   |   |
| Attesterat passbyte | 5 |

# Eget byte

Medarbetare med sitt anställningsschema i HRM:S bemanning kan göra passbyten med sina kollegor, se medarbetarinstruktionen *Eget byte*.

*Observera* att ett passbyte som registreras retroaktivt aldrig kan registreras av medarbetaren själv, utan alltid behöver hanteras av administratör eller chef. Det görs genom att justera medarbetarens pass i **Schemaläggning - Definitiv**. Det är även så bytet hanteras om medarbetarna själva inte har möjlighet att registrera det, se chefs- och administratörsinstruktionen *Schemaändring*ar.

Bytesprocessen sker enligt följande steg:

- 1. Kollega 1 skickar förfrågan om passbyte
- 2. Kollega 2 godkänner (eller tackar nej till) kollega 1:s förfrågan
- 3. Bytet granskas/godkänns (eller nekas) av administratör eller chef
- 4. Bytet attesteras (eller nekas) av chef

# Instruktion

# Steg 1, godkänna

(administratör eller chef)

- 1. Administratör, eller chef, godkänner (granskar) passbytet under Attest i Mobile First
- 2. Gå till Attest i Mobile First och klicka på **FILTER**

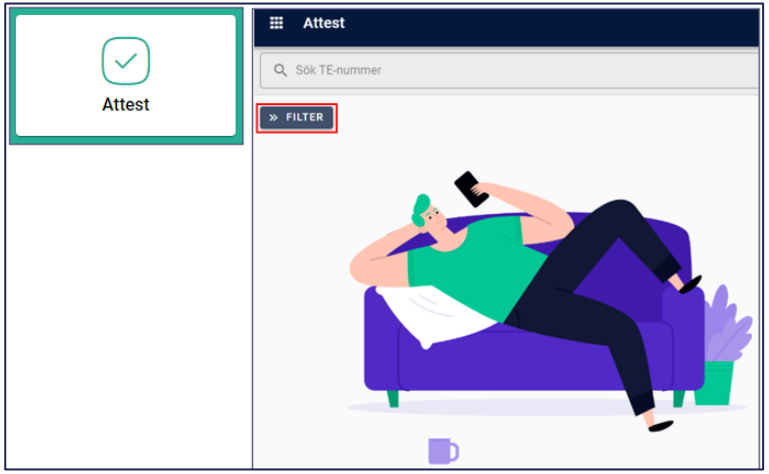

- 3. Välj Schemagranskare under Agerar som
- 4. Ange vilka bytesärenden du vill se genom att bocka i Status
- 5. Välj Prioritet
- 6. Ange **Datum** om du endast önskar se passbyten för ett visst datumintervall
- 7. Du kan också söka på **Person** om du endast vill få upp byten för en viss medarbetare

| III Attest                                                      |   |
|-----------------------------------------------------------------|---|
| Agerar som<br>Schemagranskare                                   | • |
| Status<br>Inlämnade Returnerade<br>Slutförda I Alla             |   |
| Prioritet<br>Visa endast reseräkningar som du förväntas hantera |   |
| Från                                                            | × |
| тіп                                                             | × |
| Person<br>Q Sök på namn eller id                                |   |

## 8. Klicka på raden för det passbyte du vill granska

| Översikt                 |             |                      | :* |
|--------------------------|-------------|----------------------|----|
| Q Sök SCH-nummer         |             |                      | ×  |
| « FILTER                 |             |                      |    |
| → HT Vera Berg<br>600525 | 18 nov 2022 | ← Passbyte<br>SCH-12 |    |

## 9. A) Neka passbyte:

Om du inte godkänner bytet klickar du på **RETURNERA**, skriver en förklaring till medarbetarna och klickar på **RETURNERA** igen.

| Ni får inte byta |             |  |  |  |
|------------------|-------------|--|--|--|
| AVBRYT           | ← RETURNERA |  |  |  |

Ärendet är färdighanterat

## B) Godkänna passbyte:

Om du godkänner bytet klickar du på GRANSKA

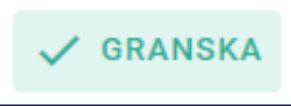

Ärendet går då vidare till chef/rollen schemaattestant för attest

# Steg 2, attestera

(chef)

- 1. Chef attesterar passbytet under Attest i Mobile First
- 2. Gå till Attest i Mobile First och klicka på FILTER

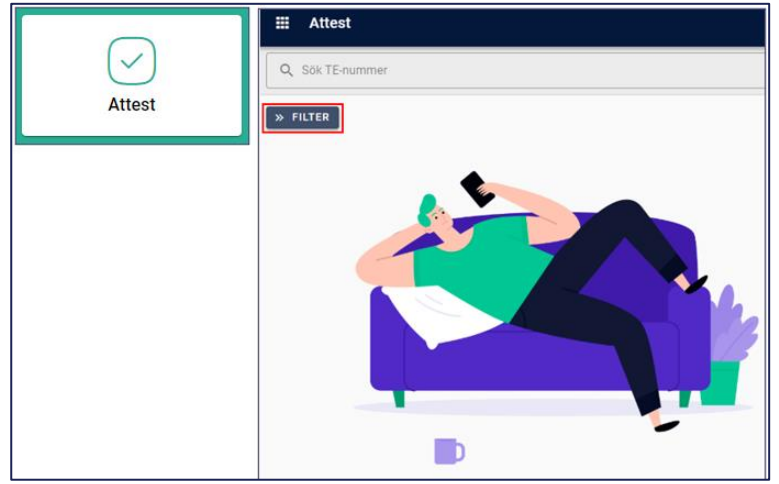

- 3. Välj Schemaattestant under Agerar som
- 4. Ange vilka bytesärenden du vill se genom att bocka i Status
- 5. Välj Prioritet
- 6. Ange Datum om du endast önskar se passbyten för ett visst datumintervall
- 7. Du kan också söka på **Person** om du endast vill få upp byten för en viss medarbetare

| III Attest                                                               |
|--------------------------------------------------------------------------|
| Agerar som<br>Schemagranskare                                            |
| Status<br>Inlämnade Returnerade<br>Slutförda () Alla                     |
| Prioritet<br>Visa endast reseräkningar som du förväntas hantera<br>Datum |
| 🛱 Från 🛛 🗙                                                               |
| Till X                                                                   |
| Person<br>Q Sök på namn eller id                                         |

8. Klicka på raden för det passbyte du vill hantera

| Översikt                  |             |                      | :• |
|---------------------------|-------------|----------------------|----|
| Q Sök SCH-nummer          |             |                      | ×  |
| « FILTER                  |             |                      |    |
| → Int Vera Berg<br>600525 | 18 nov 2022 | ← Passbyte<br>SCH-12 |    |

## 9. A) Neka passbyte:

Om du inte godkänner bytet klickar du på **RETURNERA**, skriver en förklaring till medarbetarna och klickar på **RETURNERA** igen

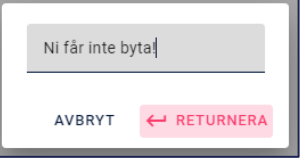

Ärendet är färdighanterat.

#### B) Attestera passbyte:

Om du godkänner bytet klickar du på ATTESTERA

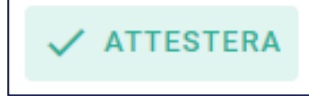

Ärendet är färdighanterat.

# Attesterat passbyte

Ett attesterat passbyte uppdaterar medarbetarnas schema och syns i:

#### Medarbetarnas schema i Mobile First

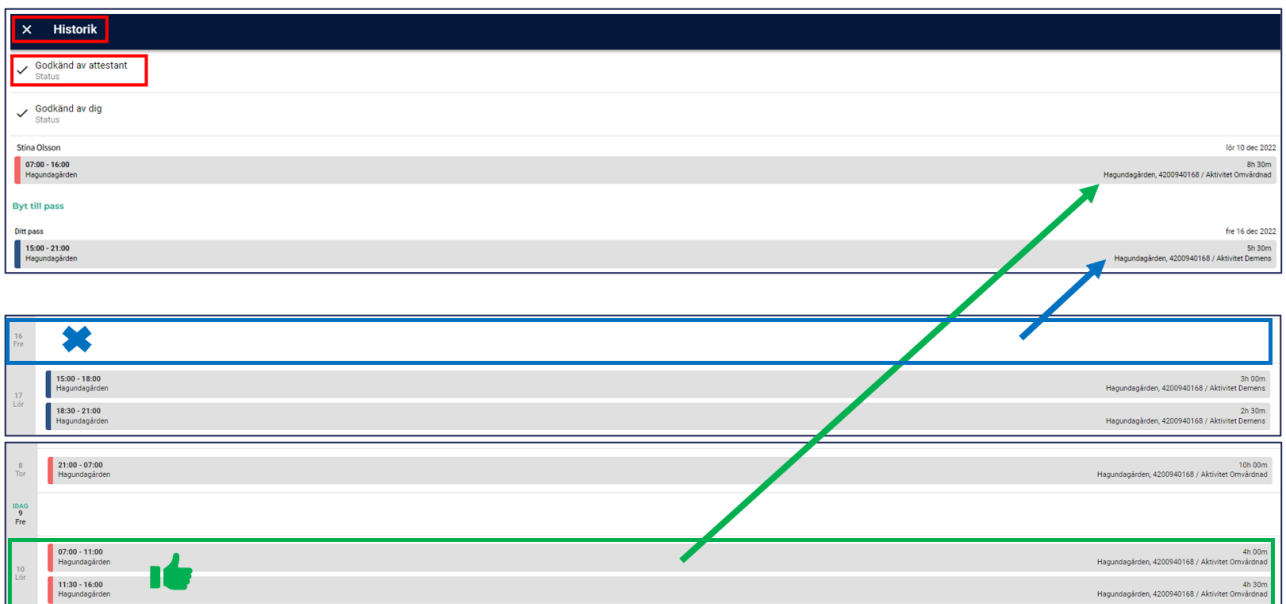

## > Det definitiva schemat i vyn schemaläggning (bemanningen)

| v48       | ≪ v49  ⊧  |                  |                  |           |           |           |           |
|-----------|-----------|------------------|------------------|-----------|-----------|-----------|-----------|
| Sö 04 Dec | Må 05 Dec | <b>Ti</b> 06 Dec | <b>On</b> 07 Dec | To 08 Dec | Fr 09 Dec | Lö 10 Dec | Sö 11 Dec |
|           | 10.00     |                  |                  | 1         | 0.00      | 8.50      |           |

#### > Containervy schema

| Arbetstid/Timmar VISA VISA |              |      |              |  |
|----------------------------|--------------|------|--------------|--|
| Dagi                       | Vecka: 48    | Degi | Vecka: 49    |  |
| Day.                       | Arbeistiu    | Dag. | Albeistiu    |  |
|                            |              | 5 M  |              |  |
|                            |              | 6 T  |              |  |
|                            |              | 70   |              |  |
| 1 T                        |              | 8 T  | 10.00        |  |
|                            |              |      |              |  |
| 2 F                        | 10.00        | 9 F  |              |  |
| 3 L                        |              | 10 L | 8.50         |  |
| 4 S                        | 10.00        | 11 S |              |  |
|                            | Totalt:20.00 |      | Totalt:18.50 |  |